July 1999 - 0346-0799-A

Prepared by Small and Medium Business Segment

Compaq Computer Corporation

#### Contents

| Introduction               | . 3 |
|----------------------------|-----|
| Requirements               | . 3 |
| Minimum Requirements       | . 3 |
| Required Information       | . 4 |
| Assisted Path Installation | . 5 |
| Manual Path Installation   | 12  |

# Novell NetWare for Small Business 4.2 Software Installation Instructions for Compaq Prosignia and ProLiant Servers

*Abstract:* This document provides instructions for installing the Novell NetWare for Small Business 4.2 software using Compaq SmartStart and Support Software on the following Compaq servers:

- Prosignia Server 720
- Prosignia Server 740
- ProLiant 400
- ProLiant 800
- ProLiant 1600
- ProLiant 1850R

**IMPORTANT:** This white paper includes instructions for Assisted Path Installation and Manual Path Installation. Compaq recommends the Assisted Path Installation, which automatically installs all Compaq support software.<sup>1</sup>

<sup>&</sup>lt;sup>1</sup> If Assisted Path Installation for Novell NetWare for Small Business 4.2 is **not** supported on your Compaq SmartStart and Support Software CD, follow the Manual Path Installation instructions.

## **Notice**

The information in this publication is subject to change without notice and is provided "AS IS" WITHOUT WARRANTY OF ANY KIND. THE ENTIRE RISK ARISING OUT OF THE USE OF THIS INFORMATION REMAINS WITH RECIPIENT. IN NO EVENT SHALL COMPAQ BE LIABLE FOR ANY DIRECT, CONSEQUENTIAL, INCIDENTAL, SPECIAL, PUNITIVE OR OTHER DAMAGES WHATSOEVER (INCLUDING WITHOUT LIMITATION, DAMAGES FOR LOSS OF BUSINESS PROFITS, BUSINESS INTERRUPTION OR LOSS OF BUSINESS INFORMATION), EVEN IF COMPAQ HAS BEEN ADVISED OF THE POSSIBILITY OF SUCH DAMAGES.

The limited warranties for Compaq products are exclusively set forth in the documentation accompanying such products. Nothing herein should be construed as constituting a further or additional warranty.

This publication does not constitute an endorsement of the product or products that were tested. The configuration or configurations tested or described may or may not be the only available solution. This test is not a determination of product quality or correctness, nor does it ensure compliance with any federal, state, or local requirements.

Product names mentioned herein may be trademarks and/or registered trademarks of their respective companies.

Compaq, Contura, Deskpro, Fastart, Compaq Insight Manager, LTE, PageMarq, Systempro, Systempro/LT, ProLiant, TwinTray, ROMPaq, LicensePaq, QVision, SLT, ProLinea, SmartStart, NetFlex, DirectPlus, QuickFind, RemotePaq, BackPaq, TechPaq, SpeedPaq, QuickBack, PaqFax, Presario, SilentCool, CompaqCare (design), Aero, SmartStation, MiniStation, and PaqRap, registered United States Patent and Trademark Office.

Netelligent, Armada, Cruiser, Concerto, QuickChoice, Prosignia, Systempro/XL, Net1, LTE Elite, Vocalyst, PageMate, SoftPaq, FirstPaq, SolutionPaq, EasyPoint, EZ Help, MaxLight, MultiLock, QuickBlank, QuickLock, UltraView, Innovate logo, Wonder Tools logo in black/white and color, and Compaq PC Card Solution logo are trademarks and/or service marks of Compaq Computer Corporation.

NetWare and Novell are registered trademarks and intraNetWare, NDS, and Novell Directory Services are trademarks of Novell, Inc.

Pentium is a registered trademark of Intel Corporation.

Copyright ©1999 Compaq Computer Corporation. All rights reserved. Printed in the U.S.A.

Novell NetWare for Small Business 4.2 Software Installation Instructions for Compaq Prosignia and ProLiant Servers

White Paper prepared by Small and Medium Business Segment

First Edition (July 1999) Document Number 0346-0799-A

## Introduction

This document provides instructions for installing Novell NetWare for Small Business 4.2 on the following Compaq servers:

- Prosignia Server 720
- Prosignia Server 740
- ProLiant 400
- ProLiant 800
- ProLiant 1600
- ProLiant 1850R

These instructions do not apply to other Compaq server models.

### **Requirements**

**IMPORTANT:** For Year 2000 (Y2K) compliance, this software requires an additional Support Pack. You can download the latest Support Pack from the Novell support website (<u>http://support.novell.com</u>). You may also want to check this website for additional upgrades to the individual NetWare components.

#### **Minimum Requirements**

Table 1 and Table 2 list the minimum hardware and software requirements.

#### Table 1. Hardware Requirements

| $\checkmark$ | Hardware                                                                                                    |
|--------------|----------------------------------------------------------------------------------------------------|
|              | Compaq Prosignia Server 720, Prosignia Server 740, ProLiant 400, ProLiant 800, ProLiant 1600, or ProLiant 1850R |
|              | 64-MB RAM minimum (more RAM recommended)                                                                        |
|              | Computer monitor, keyboard, and mouse                                                                           |
|              | 1 network interface adapter (embedded)                                                                          |
|              | Hard drive with at least 2 GB free space                                                                        |
|              | Diskette drive                                                                                                  |
|              | Blank diskette(s)                                                                                               |
|              | At least 5 blank diskettes (optional) for Assisted Path Installation                                            |
|              | 1 blank diskette (required) for Manual Path Installation                                                        |
|              | CD-ROM drive                                                                                                    |

Table 2. Software Requirements

| $\checkmark$ | Software                                                                    |  |  |  |  |
|--------------|-----------------------------------------------------------------------------|--|--|--|--|
|              | Novell NetWare for Small Business 4.2                                       |  |  |  |  |
|              | 1 operating system CD                                                       |  |  |  |  |
|              | 1 client CD                                                                 |  |  |  |  |
|              | 1 Groupwise CD                                                              |  |  |  |  |
|              | 1 License diskette                                                          |  |  |  |  |
|              | Compaq SmartStart and Support Software CD (supplied with the Compaq server) |  |  |  |  |

### **Required Information**

Table 3 lists additional information you need to know for the installation.

Table 3. Information Required for Installation

| $\checkmark$ | Information                                                                                           |
|--------------|----------------------------------------------------------------------------------------------------|
|              | Name of administrator for the Novell NetWare for Small Business 4.2 software                          |
|              | Name of the organization to use as Top Level NDS Tree Name and First Level Organization NDS Container |

# **Assisted Path Installation**

These instructions assume you are performing the installation for the first time. If Assisted Path Installation for Novell NetWare for Small Business 4.2 is **not** supported on your Compaq SmartStart and Support Software CD, follow the Manual Path Installation instructions.

**Note:** If you are installing the Novell NetWare for Small Business 4.2 software on a Prosignia Server 720 or ProLiant 400, note the IDE controller being used by the CD-ROM drive **before** the installation. You can check this setting by entering the F10 Setup during POST, and then by selecting Utility Storage/IDE devices. Check to see if the CD-ROM Drive 0 is on the Primary IDE Controller or the Secondary IDE Controller. You will need this information during the installation.

Table 4. Assisted Path Installation Instructions

| Procedures                                   | Ste | Steps                                                                                                    |  |  |  |
|----------------------------------------------|-----|----------------------------------------------------------------------------------------------------|--|--|--|
| Booting the Compaq<br>SmartStart and Support | 1.  | Turn on the system; then insert the Compaq SmartStart and Support Software CD.                                                                                                |  |  |  |
| Software CD                                  |     | The system restarts to the Compaq SmartStart and Support Software CD, and you will be prompted to enter the regional settings and the date and time.                          |  |  |  |
|                                              | 2.  | Select the language you want to use with SmartStart.                                                                                                    |  |  |  |
|                                              | 3.  | From the pull-down menu, select the country and keyboard layout to be used with the server.                                                                                   |  |  |  |
|                                              | 4.  | Enter the date and time, and select or de-select the Daylight Savings option, as appropriate.                                                                                 |  |  |  |
|                                              | 5.  | Review the System Settings Summary.                                                                                                    |  |  |  |
|                                              |     | Click Back to make changes, or                                                                                                    |  |  |  |
|                                              |     | Click <b>Continue</b> to proceed with the server setup.                                                                                                    |  |  |  |
| Selecting Assisted Path                      | 6.  | At the License Agreement screen, click I Agree and click OK.                                                                                                    |  |  |  |
| Installation                                 |     | SmartStart prompts you to select an installation path. Assisted Integration Path is selected by default.                                                                      |  |  |  |
|                                              | 7.  | Click <b>Begin</b> to start the assisted installation of NetWare for Small Business 4.2.                                                                                      |  |  |  |
|                                              | 8.  | When prompted, insert the Compaq Server Profile diskette into the diskette drive. (Ensure that the write-protect window on the diskette is closed). Then, click <b>Next</b> . |  |  |  |
|                                              |     | The Operating System Selection screen appears.                                                                                                    |  |  |  |
|                                              | 9.  | Double-click the <b>Novell</b> folder to view the options for Novell operating systems.                                                                                       |  |  |  |
|                                              | 10. | Click the checkbox to the left of <b>NetWare for Small Business 4.2</b> and click <b>Next</b> .                                                                               |  |  |  |
|                                              |     | The screen confirms your operating system selection.                                                                                                    |  |  |  |
|                                              | 11. | To change your operating system selection, click <b>Back</b> . When the selection is correct, click <b>Continue</b> .                                                         |  |  |  |
|                                              |     | The system restarts to the Compaq SmartStart and Support Software CD.                                                                                                    |  |  |  |

| Procedures               | Ste | ps                                                                                                    |
|--------------------------|-----|----------------------------------------------------------------------------------------------------|
| Selecting Assisted Path  | 12. | Do <b>one</b> of the following:                                                                                                    |
| Installation (continued) |     | <ul> <li>If there is a Compaq Smart Array Controller in your server, the<br/>Array Configuration Utility will load automatically. Proceed to<br/>step 13 to configure your RAID array.</li> </ul>                                |
|                          |     | • If no Compaq Smart Array Controller is installed in your server, the system will automatically create the system partition, copy the System Configuration Utilities to the partition, and restart. <b>Proceed to step 17</b> . |
|                          |     | The Compaq SmartStart Array Configuration Utility screen appears.                                                                                                    |
|                          | 13. | Click the radio button next to Continue. Then, click Next.                                                                                                    |
|                          | 14. | Make sure that the array controller is properly listed and highlighted in the listbox, and click <b>Next</b> .                                                                                                    |
|                          | 15. | Select the desired RAID level and click <b>Continue</b> .                                                                                                    |
|                          | 16. | To save the array configuration and continue the installation, click <b>Finish</b> .                                                                                                    |
|                          |     | The system restarts, creates the system partition, and copies the System Configuration Utilities to the hard disk. <b>Proceed to step 17</b> .                                                                                   |
|                          | 17. | At the Software Selection screen, double-click the <b>Compaq</b> folder and make sure that all Compaq Support Software options are selected. Click <b>Next</b> to continue.                                                      |
|                          |     | The resulting screen summarizes the software to be installed. The selected Compaq Support Software options should be listed in the listbox, as well as NetWare for Small Business 4.2.                                           |
|                          | 18. | Click Next to continue.                                                                                                    |
|                          |     | The system copies the preinstallation files for NetWare onto the hard drive.                                                                                                    |
|                          | 19. | When prompted, remove the Compaq SmartStart and Support Software CD and insert the Compaq Management CD. Click <b>OK</b> .                                                                                                    |
|                          |     | <b>NOTE:</b> You must use the same version of the Compaq SmartStart and Support Software CD and the Compaq Management CD.                                                                                                    |
|                          |     | The system copies the Insight Manager Agents from the Compaq Management CD to the hard drive.                                                                                                    |
|                          | 20. | When prompted, remove the Compaq Management CD and reinsert the Compaq SmartStart and Support Software CD. Click <b>OK</b> .                                                                                                    |
|                          |     | The Pre-Installation Interview screen appears, advising you that the system will now ask you questions to assist in the configuration of your server.                                                                            |
|                          | 21. | Click Next to continue.                                                                                                    |
|                          |     | The Automatic Server Recovery screen appears to assist you in configuring your server's autorecovery options.                                                                                                    |
|                          | 22. | Click Next to continue.                                                                                                    |

 Table 4. Assisted Path Installation Instructions (continued)

| Procedures               | Ste | ps                                                                                                    |
|--------------------------|-----|----------------------------------------------------------------------------------------------------|
| Selecting Assisted Path  | 23. | Configure Automatic Server Recovery on Compaq Prosignia                                                                                                    |
| Installation (continued) |     | Server 740, ProLiant 800, ProLiant 1600, and ProLiant 1850R.                                                                                                    |
|                          |     | <b>NOTE:</b> If you are installing NetWare for Small Business 4.2 on a Compaq Prosignia Server 720 or ProLiant 400, all of the autorecovery options are grayed out. Automatic Server Recovery is <b>not</b> configurable on these servers. For other servers, use the default for configuration.                                               |
|                          | 24. | Click Next to continue.                                                                                                    |
|                          |     | The screen indicates that Automatic Server Recovery configuration is complete.                                                                                                    |
|                          | 25. | Click <b>Continue</b> to proceed with server setup.                                                                                                    |
|                          |     | The setup program prompts you to select Typical or Custom installation. Typical is the default and should be selected.                                                                                                    |
|                          | 26. | Click <b>Next</b> to continue.                                                                                                    |
|                          | 27. | When prompted, insert the NetWare for Small Business 4.2 License diskette into the diskette drive and click <b>OK</b> .                                                                                                    |
|                          |     | <ul> <li>You should receive this message:</li> <li>A valid license was found on this diskette.</li> <li>If so, proceed to step 28.</li> </ul>                                                                                                    |
|                          |     | <ul> <li>You may receive the following message:<br/>The license you have supplied is not a valid NetWare license.<br/>If so, stop the installation and contact Novell technical support to<br/>resolve the licensing issue.</li> </ul>                                                                                                    |
|                          | 28. | When prompted, reinsert the Compaq Server Profile Diskette into the diskette drive and click <b>OK</b> .                                                                                                    |
|                          |     | The NetWare Configuration Summary screen appears. If the setup has been performed properly:                                                                                                    |
|                          |     | Installation type should be Typical                                                                                                    |
|                          |     | DOS partition size should be 75 MB                                                                                                    |
|                          |     | Updated driver location should be C:\NWUPDATE                                                                                                    |
|                          |     | Launch NetWare Installer should appear                                                                                                    |
|                          | 29. | Do <b>one</b> of the following:                                                                                                    |
|                          |     | If the information is correct, click <b>Continue</b> .                                                                                                    |
|                          |     | • If you need to change the configuration, click <b>Back</b> and change your selections. Then click <b>Continue</b> .                                                                                                    |
|                          |     | The Insight Manager screen appears to assist with the configuration of Compaq Insight Manager components.                                                                                                    |
|                          | 30. | Click <b>Next</b> to continue.                                                                                                    |
|                          |     | The screen allows you to select SNMP security options and optional components. By default, only Enable SNMP Sets is selected. This option is all that is required to manage the server from a workstation running Compaq Insight Manager. Click the <b>Help</b> button for descriptions of the optional features and install them if you want. |

Table 4. Assisted Path Installation Instructions (continued)

| Procedures                                                             | Steps |                                                                                                    |  |
|------------------------------------------------------------------------|-------|----------------------------------------------------------------------------------------------------|--|
| Selecting Assisted Path                                                | 31.   | Click Next to continue.                                                                                                    |  |
| Installation (continued)                                               |       | The screen confirms that the Insight Management Agents have been configured.                                                                                                    |  |
|                                                                        | 32.   | Click <b>Continue</b> to proceed.                                                                                                    |  |
|                                                                        |       | The screen indicates that the preinstallation interview is complete.                                                                                                    |  |
|                                                                        |       | • To review the information, click the <b>Summary</b> button.                                                                                                    |  |
|                                                                        |       | • To make changes, click the <b>Navigation</b> button.                                                                                                    |  |
|                                                                        | 33.   | If the information is correct, click Continue.                                                                                                    |  |
|                                                                        |       | The next screen gives you the option to create System Support Software Diskettes.                                                                                                    |  |
|                                                                        |       | <b>NOTE:</b> Support software can now be run directly from the CD; therefore, there is no need to create diskettes.                                                                                           |  |
|                                                                        | 34.   | Click Continue to proceed.                                                                                                    |  |
|                                                                        |       | The system restarts to begin the installation of NetWare for Small<br>Business 4.2. The Server Profile diskette and the Compaq SmartStart<br>and Support Software CD both remain inserted during the restart. |  |
| Beginning the Novell<br>NetWare for Small<br>Business 4.2 Installation | 35.   | When prompted, remove the Compaq SmartStart and Support<br>Software CD and insert the NetWare for Small Business 4.2 Operating<br>System CD. Click <b>OK</b> .                                                |  |
|                                                                        |       | The server restarts and automatically begins the NetWare installation.                                                                                                    |  |
|                                                                        | 36.   | At the blue NetWare installation screen, highlight the language you want to install and press the <b>Enter</b> key.                                                                                           |  |
|                                                                        |       | NetWare prompts you to select the type of installation you are performing.                                                                                                    |  |
|                                                                        |       | <b>NOTE:</b> This document assumes you are installing NetWare for Small Business 4.2 on a new server. If you are upgrading an existing system, follow the upgrade instructions provided by Novell.            |  |
|                                                                        | 37.   | Select Install NetWare SB and press Enter.                                                                                                    |  |
|                                                                        |       | NetWare asks you for the Operating System License diskette.                                                                                                    |  |
|                                                                        | 38.   | Remove the Server Profile diskette and insert the NetWare for Small Business 4.2 License diskette. Then, press <b>Enter</b> .                                                                                 |  |
|                                                                        | 39.   | The next screen asks if this server is the first server on the network.                                                                                                    |  |
|                                                                        |       | • If this server is the first server on the network, <b>proceed to step 40</b> .                                                                                                    |  |
|                                                                        |       | • If you plan to add this server to an existing NDS Tree, you must know the following, then follow the <i>Novell Installation Manual</i> :                                                                    |  |
|                                                                        |       | Name of the NDS Tree                                                                                                    |  |
|                                                                        |       | Organization name                                                                                                    |  |
|                                                                        |       | Distinguished (unique) name of the Admin NDS Object                                                                                                    |  |
|                                                                        |       | Admin password                                                                                                    |  |

Table 4. Assisted Path Installation Instructions (continued)

| Procedures                                                             | Steps                                                                                                    |  |  |
|------------------------------------------------------------------------|----------------------------------------------------------------------------------------------------|--|--|
| Beginning the Novell<br>NetWare for Small<br>Business 4.2 Installation | 40. When asked,<br>Is this the first server on the network?<br>highlight <b>Yes</b> and press <b>Enter</b> .                                                                                                    |  |  |
| (continued)                                                            | 41. Enter the name of your organization and press Enter.                                                                                                    |  |  |
|                                                                        | 42. Enter a unique name for the server and press Enter.                                                                                                    |  |  |
|                                                                        | NetWare now copies the installation files to the C:\NWSERVER directory. The server then automatically restarts and begins the main portion of the installation.                                                                      |  |  |
| Installing and<br>Configuring the Drivers                              | Disk and LAN drivers must be manually selected and configured for NetWare for Small Business 4.2.The necessary disk drivers are:                                                                                                    |  |  |
|                                                                        | • CPQSCSI.HAM                                                                                                    |  |  |
|                                                                        | • IDEATA.HAM.                                                                                                    |  |  |
|                                                                        | The CPQARRAY.HAM driver is also necessary if you have a Compaq Smart Array Controller installed in your server.                                                                                                    |  |  |
|                                                                        | 43. Select CPQSCSI.HAM from the menu and press Enter.                                                                                                    |  |  |
|                                                                        | For Compaq Prosignia Server 720 or ProLiant 400:                                                                                                    |  |  |
|                                                                        | Highlight Select/ Modify Driver Parameters and press Enter.                                                                                                    |  |  |
|                                                                        | Enter 1 for the slot number and press Enter.                                                                                                    |  |  |
|                                                                        | Press the F10 key to save the changes.                                                                                                    |  |  |
|                                                                        | Highlight Save Parameters and Continue and press Enter.                                                                                                    |  |  |
|                                                                        | IDE and array drivers must also be installed manually. <b>Proceed to</b> step 44.                                                                                                    |  |  |
|                                                                        | <ul> <li>For Compaq Prosignia Server 740, ProLiant 800, ProLiant 1600,<br/>or ProLiant 1850R:</li> </ul>                                                                                                    |  |  |
|                                                                        | The server detects the two embedded SCSI controllers on the system board and prompts you to select the correct drivers.                                                                                                    |  |  |
|                                                                        | □ Select the <b>CPQSCSI.HAM</b> driver each time you are prompted.                                                                                                    |  |  |
|                                                                        | NetWare binds the drivers to the embedded controllers without prompting you for slot numbers. The IDE controller also automatically detects and loads the IDEATA.HAM driver.<br><b>Proceed to step 47</b> to install the LAN driver. |  |  |
|                                                                        | <ol> <li>When asked,</li> <li>Do you want to select an additional disk driver?</li> <li>highlight Yes and press Enter.</li> </ol>                                                                                                    |  |  |
|                                                                        | 45. Select IDEATA.HAM from the menu and press Enter.                                                                                                    |  |  |
|                                                                        | <b>NOTE:</b> At this point, refer back to the information from the F10 System Setup utility.                                                                                                    |  |  |
|                                                                        | <ul> <li>If the CD-ROM drive was Drive 0 on the Primary IDE Controller,<br/>the default values of Port Value 1F0 and Interrupt E are correct.</li> </ul>                                                                             |  |  |
|                                                                        | <ul> <li>If the CD-ROM drive was Drive 0 on the Secondary IDE Controller,<br/>the default values must be changed. Change the Port Value to 170<br/>and the Interrupt to F.</li> </ul>                                                |  |  |

| Table 4. | Assisted | Path | Installation | Instructions | (continued) | ) |
|----------|----------|------|--------------|--------------|-------------|---|
|----------|----------|------|--------------|--------------|-------------|---|

| Procedures                          | Ste | ps                          |                                                                                                    |
|-------------------------------------|-----|-----------------------------|----------------------------------------------------------------------------------------------------|
| Installing and                      | 46. | High                        | light Save Parameters and Continue and press Enter.                                                                                                    |
| Configuring the Drivers (continued) | 47. | Do <b>o</b>                 | ne of the following:                                                                                                    |
| (                                   |     | •  f<br>s                   | you do <b>not</b> have a Compaq Smart Array Controller, <b>proceed to</b> tep 53.                                                                                                    |
|                                     |     | • If<br>s<br>s              | you have a Compaq Smart Array Controller installed in your erver, you must install the CPQARRAY.HAM driver. <b>Proceed to tep 48</b> .                                                                                                    |
|                                     | 48. | Whe<br><i>Do y</i><br>highl | n asked,<br><i>ou want to select an additional disk driver?</i><br>ight <b>Yes</b> and press <b>Enter</b> .                                                                                                    |
|                                     | 49. | Sele                        | ct CPQARRAY.HAM from the menu and press Enter.                                                                                                    |
|                                     | 50. | High                        | light Select/ Modify Driver Parameters and press Enter.                                                                                                    |
|                                     | 51. | Ente                        | r the slot number value and press the <b>F10</b> key to save the settings.                                                                                                    |
|                                     |     | NOT<br>array                | E: For the Compaq Prosignia Server 720 and ProLiant 400, the controller must be in slot 3.                                                                                                    |
|                                     | 52. | High                        | light Save Parameters and Continue and press Enter.                                                                                                    |
|                                     | 53. | Whe<br><i>Do y</i><br>highl | n asked,<br><i>ou want to select an additional disk driver?</i><br>ight <b>No</b> and press <b>Enter</b> .                                                                                                    |
|                                     | 54. | You                         | are then prompted to select a LAN driver.                                                                                                    |
|                                     |     | •                           | For Prosignia Server 720 or ProLiant 400:                                                                                                    |
|                                     |     |                             | Select N100.LAN Compaq 10/100 TX PCI Intel WOL UTP<br>Controller and press Enter.                                                                                                    |
|                                     |     |                             | Highlight Select/ Modify Driver Parameters and press Enter.                                                                                                    |
|                                     |     |                             | Enter 102 in the slot number parameter field and press F10 to<br>save the settings. (There is no need to change default<br>parameters for Speed, Force Duplex, or IO Map Mode.)                                                                                 |
|                                     |     |                             | Select Save Parameters and Continue and press Enter.                                                                                                    |
|                                     |     | T<br>o<br>c<br>w            | he drivers are then loaded for the Compaq Prosignia Server 720<br>r ProLiant 400 built-in LAN card. If you have other Compaq LAN<br>ards installed in your server, refer to the documentation included<br>vith the card to load the appropriate NetWare driver. |
|                                     |     | •                           | For Prosignia Server 740, ProLiant 800, ProLiant 1600, or<br>ProLiant 1850R, NetWare automatically detects and loads the<br>CPQNF3.LAN driver. No user intervention is required.                                                                                |
|                                     | 55. | Whe<br><i>Do y</i><br>highl | n asked,<br><i>ou want to select an additional LAN driver?</i><br>ight <b>No</b> and press <b>Enter</b> .                                                                                                    |
|                                     |     | NetV<br>Plea                | Vare now loads the selected drivers. This takes several minutes. se wait.                                                                                                    |
|                                     |     | NetV<br>direc               | Vare then loads the Preliminary File Copy to the SYS:\System tory.                                                                                                    |

Table 4. Assisted Path Installation Instructions (continued)

| Procedures                                     | Steps                                                                                                    |
|------------------------------------------------|----------------------------------------------------------------------------------------------------|
| Completing the Novell                          | 56. When prompted, select the appropriate Time Zone and press Enter.                                                                 |
| NetWare for Small<br>Business 4.2 Installation | NetWare creates the NDS Schema and loads the Main File Copy.                                                                         |
|                                                | 57. When prompted, remove the NetWare for Small Business 4.2 CD, insert Compaq Management CD, and press <b>Enter</b> .               |
|                                                | Compaq Management Agents are copied to the SYS:\System directory.                                                                    |
|                                                | <ol> <li>When you receive the second prompt to insert the Compaq<br/>Management CD, simply press Enter.</li> </ol>                   |
|                                                | 59. When asked if you want to restart the server to complete the NetWare installation, highlight <b>Yes</b> and press <b>Enter</b> . |
|                                                | 60. When prompted, remove any diskettes and CDs from their drives and press <b>Enter</b> .                                           |
|                                                | NetWare restarts and the installation is complete.                                                                                   |

| Table 4. | Assisted | Path | Installation | Instructions | (continued) |
|----------|----------|------|--------------|--------------|-------------|
|----------|----------|------|--------------|--------------|-------------|

### **Manual Path Installation**

These instructions assume you are performing the installation for the first time.

**Note:** If you are installing the Novell NetWare for Small Business 4.2 software on a Prosignia Server 720 or ProLiant 400, note the IDE controller being used by the CD-ROM drive **before** the installation. You can check this setting by entering the F10 Setup during POST, and then by selecting Utility Storage/IDE devices. Check to see if the CD-ROM Drive 0 is on the Primary IDE Controller or the Secondary IDE Controller. You will need this information during the installation.

| Procedures                                     | Steps |                                                                                                    |  |
|------------------------------------------------|-------|----------------------------------------------------------------------------------------------------|--|
| Booting the Compaq<br>SmartStart and Support   | 1.    | Turn on the system, and insert the Compaq SmartStart and Support Software CD.                                                                        |  |
| Software CD                                    |       | The system restarts to the Compaq SmartStart and Support Software CD, and you will be prompted to enter the regional settings and the date and time. |  |
|                                                | 2.    | Select the language you want to use with SmartStart.                                                                                                 |  |
|                                                | 3.    | From the pull-down menu, select the country and keyboard layout to be used with the server.                                                          |  |
|                                                |       | Enter the date and time, and select or deselect the Daylight Savings option, as appropriate.                                                         |  |
|                                                | 5.    | Review the System Settings Summary.                                                                                                    |  |
|                                                |       | Click Back to make changes, or                                                                                                    |  |
|                                                |       | Click <b>Continue</b> to proceed with the server setup.                                                                                              |  |
| Selecting Manual<br>Configuration Installation | 6.    | SmartStart prompts you to select an installation path. Assisted Integration Path is selected by default.                                             |  |
|                                                | 7.    | Click the radio button to the left of the <b>Manual Configuration</b> option and click <b>Begin</b> .                                                |  |
|                                                |       | The Operating System Selection screen appears.                                                                                                    |  |
|                                                | 8.    | Double-click the <b>Novell</b> folder to view the options for Novell operating systems.                                                              |  |
|                                                | 9.    | Click the checkbox to the left of NetWare for Small Business 4.2 and click <b>Next</b> .                                                             |  |
|                                                |       | The screen confirms your operating system selection.                                                                                                 |  |
|                                                | 10.   | To change your operating system selection, click <b>Back</b> . If the selection is correct, click <b>Continue</b> .                                  |  |
|                                                |       | The system restarts to the Compaq SmartStart and Support Software CD.                                                                                |  |

Table 5. Manual Path Installation Instructions

| Procedures                             | Ste | ps                                                                                                    |
|----------------------------------------|-----|----------------------------------------------------------------------------------------------------|
| Selecting Manual                       | 11. | Do <b>one</b> of the following:                                                                                                    |
| Configuration Installation (continued) |     | <ul> <li>If you have a Compaq Smart Array Controller installed in your<br/>server, the system loads the Array Configuration Utility, and the<br/>Unconfigured Controller Wizard screen appears.</li> <li>Proceed to step 12.</li> </ul>                                         |
|                                        |     | • If no Compaq Smart Array Controller is installed in your server, the system automatically creates the system partition, copies the System Configuration Utilities to the partition, and restarts the server. The Diskette Builder screen appears. <b>Proceed to step 18</b> . |
|                                        | 12. | Click Next to start the Wizard.                                                                                                    |
|                                        |     | The Operating System Settings window appears. IntranetWare/<br>NetWare 3.12 or later should already be selected.                                                                                                    |
|                                        | 13. | If it is not already selected, click the radio button to the left of IntranetWare/ NetWare 3.12 or later and click <b>Next</b> .                                                                                                    |
|                                        | 14. | Select the desired RAID level and click Next.                                                                                                    |
|                                        |     | When the Configuration Preview window appears, confirm your RAID selection.                                                                                                    |
|                                        | 15. | To change your RAID selection, click <b>Back</b> . When the selection is correct, click <b>Next</b> .                                                                                                    |
|                                        | 16. | To complete the array configuration, click Save Configuration Now.                                                                                                    |
|                                        |     | The screen displays the finished RAID configuration.                                                                                                    |
|                                        | 17. | From the Main menu, click the <b>Controller</b> option, scroll to the bottom of the menu, and click <b>Exit</b> .                                                                                                    |
|                                        |     | The server restarts, automatically creates the system partition, and copies system configuration files to the partition.                                                                                                    |
|                                        |     | Then, the Diskette Builder screen appears.                                                                                                    |
|                                        |     | <b>NOTE:</b> Compaq Support Software can be run directly from the Compaq SmartStart and Support Software CD. Therefore, there is no need to create diskettes.                                                                                                    |
|                                        | 18. | Click <b>Continue</b> to proceed.                                                                                                    |
|                                        |     | The Manual Installation screen appears.                                                                                                    |
|                                        | 19. | Click Next to continue.                                                                                                    |

Table 5. Manual Path Installation Instructions (continued)

| Procedures                          | Steps                                                                                                    |
|-------------------------------------|----------------------------------------------------------------------------------------------------|
| Creating a Bootable DOS<br>Diskette | You will need one 3.5-inch, 1.44-MB high-density diskette to create a Dr-DOS bootable diskette.                                                                                                    |
|                                     | 20. At the option screen, select Create Bootable DOS Diskette and Copy Compaq CD-ROM Drivers to DOS Diskette. Click Next.                                                                                                    |
|                                     | <ol> <li>When prompted, insert the NetWare for Small Business 4.2 License<br/>diskette into the diskette drive and click OK.</li> </ol>                                                                                                |
|                                     | <ul> <li>You should receive this message:<br/><i>A valid license was found on this diskette.</i><br/>If so, proceed to step 22.     </li> </ul>                                                                                        |
|                                     | <ul> <li>You may receive the following message:<br/>The license you have supplied is not a valid NetWare license.<br/>If so, stop the installation and contact Novell technical support to<br/>resolve the licensing issue.</li> </ul> |
|                                     | <ol> <li>When prompted, remove the License diskette and insert a blank,<br/>formatted, 3.5-inch 1.44-MB diskette into the diskette drive.<br/>Then, click OK.</li> </ol>                                                               |
|                                     | 23. Click <b>OK</b> again to begin building the Dr-DOS boot diskette.                                                                                                    |
|                                     | The system copies the Compaq CD-ROM drivers to the boot diskette.                                                                                                    |
|                                     | 24. Place a check mark in the box to the left of <b>Modify</b> AUTOEXEC.BAT and CONFIG.SYS files and click <b>OK</b> .                                                                                                    |
|                                     | 25. After the CD-ROM drivers are copied to the diskette, click <b>Save</b> to save the new AUTOEXEC.BAT and CONFIG.SYS files.                                                                                                    |
|                                     | SmartStart Manual Path Installation is now complete.                                                                                                    |
|                                     | Remove the SmartStart and Support Software CD. However, keep the newly created Dr-DOS diskette in the diskette drive for the restart.                                                                                                  |
|                                     | 26. Click <b>Continue</b> to proceed with the installation.                                                                                                    |
|                                     | The system restarts from the Dr-DOS diskette.                                                                                                    |

| Table 5.    | Manual Path            | Installation | Instructions | (continued    |
|-------------|------------------------|--------------|--------------|---------------|
| 1 4 6 1 6 1 | internet of the second | motanation   |              | (containa ca) |

| Procedures                                | Steps                                                                                                    |
|-------------------------------------------|----------------------------------------------------------------------------------------------------|
| Creating and Formatting the DOS Partition | You must now manually create and format the DOS partition on the hard drive.                                                                     |
|                                           | 27. From the A:\ prompt, type <b>CD DOS</b> and press <b>Enter</b> .                                                                             |
|                                           | 28. From the A:\DOS prompt, type <b>FDISK</b> and press <b>Enter</b> .                                                                           |
|                                           | 29. From the FDISK Main Menu, type 1 to select Create Partition.                                                                                 |
|                                           | A new menu appears.                                                                                                    |
|                                           | 30. From the new menu, type 1 to select Create DOS Primary Partition.                                                                            |
|                                           | <ol> <li>Type N (for No). You do not want the DOS Primary Partition to use all<br/>available disk space.</li> </ol>                              |
|                                           | 32. When prompted to enter disk size in megabytes, type <b>75</b> and press <b>Enter</b> .                                                       |
|                                           | <ol> <li>Type Y (for Yes). Accept the default cylinders assigned to the partition<br/>by Dr-DOS.</li> </ol>                                      |
|                                           | Dr-DOS tests the blocks in the assigned cylinders.                                                                                               |
|                                           | 34. When prompted for a disk label, enter a label of up to eleven characters and press <b>Enter</b> , or simply press <b>Enter</b> for no label. |
|                                           | The FDISK Main Menu reappears. Make sure that Drive C: is 75 MB, Status A, and Type PRI DOS.                                                     |
|                                           | 35. Press the <b>Esc</b> key to save the partition changes.                                                                                      |
|                                           | 36. Press Enter to restart the system.                                                                                                    |
|                                           | The system restarts to the Dr-DOS boot disk.                                                                                                    |
|                                           | 37. At the A:\ prompt, type CD DOS and press Enter.                                                                                              |
|                                           | 38. At the A:\DOS prompt, type FORMAT C: /S/X and press Enter.                                                                                   |
|                                           | A warning message states that all data will be destroyed.                                                                                        |
|                                           | 39. When prompted to continue, type <b>Y</b> (for Yes).                                                                                          |
|                                           | 40. When prompted for a disk label, enter a label of up to eleven characters and press <b>Enter</b> , or simply press Enter for no label.        |
|                                           | 41. Change to C: drive by typing C: at the prompt and pressing Enter.                                                                            |
|                                           | 42. From the C:\ prompt, create DOS and NWUPDATE directories by using these commands:                                                            |
|                                           | MD DOS (Press Enter)                                                                                                    |
|                                           | MD NWUPDATE (Press Enter)                                                                                                    |

|--|

| Procedures              | Ste          | ps                                                                                                    |                             |  |
|-------------------------|--------------|----------------------------------------------------------------------------------------------------|-----------------------------|--|
| Copying Necessary Files | 43.          | From the C:\ prompt, type COPY A:\*.* and press Enter.                                                                                                    |                             |  |
|                         |              | This copies AUTOEXEC.BAT, COMMAND.COM, CONFIGURED SUMMARY.TXT to the C: drive.                                                                                                | G.SYS, and                  |  |
|                         | 44.          | From the C:\ prompt, change to the DOS directory by typi and pressing <b>Enter</b> .                                                                                          | ng CD DOS                   |  |
|                         | 45.          | From the C:\DOS prompt, type COPY A:\DOS\*.* and pre                                                                                                    | ess <b>Enter</b> .          |  |
|                         | 46.          | When the file copy is complete, go back to the C:\ prompt and pressing <b>Enter</b> .                                                                                         | by typing <b>CD</b>         |  |
|                         | 47.          | From the C:\ prompt, change to the NWUPDATE director<br>CD NWUPDATE and pressing Enter.                                                                                       | y by typing                 |  |
|                         | 48.          | Reinsert the Compaq SmartStart and Support Software CD into the CD-ROM drive.                                                                                                 |                             |  |
|                         |              | <b>NOTE:</b> From a Windows workstation, read the Help file up CPQSUPSW\NSSD directory for specific instructions on v need to copy for your particular version of SmartStart. | nder the<br>which files you |  |
|                         | 49.          | From the C:\NWUPDATE directory, execute the following commands one at a time:                                                                                                 |                             |  |
|                         |              | • COPY E:\CPQSUPSW\NSSD\NETWORK\*.*                                                                                                    | (Press Enter)               |  |
|                         |              | • COPY E:\CPQSUPSW\NSSD\DRV_ARRY\*.*                                                                                                    | (Press Enter)               |  |
|                         |              | COPY E:\CPQSUPSW\NSSD\FIBRE\*.*                                                                                                    | (Press Enter)               |  |
|                         |              | • COPY E:\CPQSUPSW\NSSD\IDE\3X_4X\*.*                                                                                                    | (Press Enter)               |  |
|                         |              | • COPY E:\CPQSUPSW\NSSD\NWPA\4X\*.*                                                                                                    | (Press Enter)               |  |
|                         |              | COPY E:\CPQSUPSW\NSSD\SCSI\*.*                                                                                                    | (Press Enter)               |  |
|                         |              | COPY E:\CPQSUPSW\NSSD\SMP\4X\*.*                                                                                                    | (Press Enter)               |  |
|                         | All r<br>beg | necessary files have now been copied to the C: drive. You in the installation of NetWare for Small Business 4.2.                                                              | are ready to                |  |

Table 5. Manual Path Installation Instructions (continued)

| Procedures                                                         | Ste | ps                                                                                                    |
|--------------------------------------------------------------------|-----|----------------------------------------------------------------------------------------------------|
| Beginning the Novell<br>NetWare Small Business<br>4.2 Installation | 50. | Remove the Compaq SmartStart and Support Software CD from the CD-ROM drive and insert the NetWare for Small Business 4.2 operating system CD.                                                             |
|                                                                    | 51. | From the C:\NWUPDATE directory, change to the E: drive by typing E: and pressing Enter.                                                                                                    |
|                                                                    | 52. | At the E:\ prompt, type INSTALL and press Enter.                                                                                                    |
|                                                                    | 53. | At the blue NetWare Installation screen, highlight the language you want to install and press <b>Enter</b> .                                                                                              |
|                                                                    |     | NetWare now prompts you to select the type of installation you are performing.                                                                                                    |
|                                                                    |     | <b>NOTE:</b> This document assumes you are installing NetWare for Small Business 4.2 on a new server. If you are upgrading an existing system, please follow the upgrade instructions provided by Novell. |
|                                                                    | 54. | Select Install NetWare SB and press Enter.                                                                                                    |
|                                                                    |     | NetWare prompts you for the Operating System License diskette.                                                                                                    |
|                                                                    | 55. | Remove the Dr-DOS boot diskette and insert the NetWare for Small Business 4.2 License diskette. Press <b>Enter</b> .                                                                                      |
|                                                                    | 56. | The next screen asks if this server is the first server on the network.                                                                                                    |
|                                                                    |     | • If this server is the first server on the network, proceed to step 57.                                                                                                    |
|                                                                    |     | <ul> <li>If you plan to add this server to an existing NDS Tree, you must<br/>know the following, then follow the Novell Installation Manual:</li> </ul>                                                  |
|                                                                    |     | Name of the NDS Tree                                                                                                    |
|                                                                    |     | Organization name                                                                                                    |
|                                                                    |     | Distinguished (unique) name of the Admin NDS Object                                                                                                    |
|                                                                    |     | Admin password                                                                                                    |
|                                                                    | 57. | When asked,<br>Is this the first server on the network?<br>highlight <b>Yes</b> and press <b>Enter</b> .                                                                                                  |
|                                                                    | 58. | Enter the name of your organization and press Enter.                                                                                                    |
|                                                                    | 59. | Enter a unique server name and press Enter.                                                                                                    |

| Table 5. | Manual Path | Installation | Instructions | (continued) |
|----------|-------------|--------------|--------------|-------------|
|----------|-------------|--------------|--------------|-------------|

| Procedures             | Ste            | ps                     |                                                                                                    |
|------------------------|----------------|------------------------|----------------------------------------------------------------------------------------------------|
| Installing the Drivers | Disl<br>for \$ | k an<br>Sma            | d LAN drivers must be manually selected and configured for NetWare<br>all Business 4.2. The necessary disk drivers are:                                                                                                    |
|                        | •              | CF                     | QSCSI.HAM                                                                                                    |
|                        | •              | IDI                    | EATA.HAM                                                                                                    |
|                        | CP(<br>Cor     | QAF<br>ntrol           | RRAY.HAM is also necessary if you have a Compaq Smart Array ler.                                                                                                    |
|                        | 60.            | Se                     | lect CPQSCSI.HAM from the menu and press Enter.                                                                                                    |
|                        |                | •                      | For Compaq Prosignia Server 720 or ProLiant 400:                                                                                                    |
|                        |                |                        | Highlight Select/ Modify Driver Parameters and press Enter.                                                                                                    |
|                        |                |                        | □ Enter 1 for the slot number and press Enter.                                                                                                    |
|                        |                |                        | Press the F10 key to save the changes.                                                                                                    |
|                        |                |                        | Highlight Save Parameters and Continue and press Enter.                                                                                                    |
|                        |                |                        | IDE and array drivers must also be installed manually. <b>Proceed to step 61</b> .                                                                                                    |
|                        |                | •                      | For Compaq Prosignia Server 740, ProLiant 800, ProLiant 1600, or ProLiant 1850R:                                                                                                    |
|                        |                |                        | The server detects the two embedded SCSI controllers on the system board and prompts you to select the correct drivers.                                                                                                    |
|                        |                |                        | Select the <b>CPQSCSI.HAM</b> driver each time you are prompted.                                                                                                    |
|                        |                |                        | NetWare binds the drivers to the embedded controllers without<br>prompting you for slot numbers. The IDE controller also<br>automatically detects and loads the IDEATA.HAM driver.<br><b>Proceed to step 64</b> to install the LAN driver. |
|                        | 61.            | Wł<br><i>Do</i><br>hig | nen asked,<br>9 <i>you want to select an additional disk driver?</i><br>hlight <b>Yes</b> and press <b>Enter</b> .                                                                                                    |
|                        | 62.            | Se                     | lect IDEATA.HAM from the menu and press Enter.                                                                                                    |
|                        |                | NC<br>Se               | <b>TE:</b> At this point refer back to the information from the F10 System tup Utility.                                                                                                    |
|                        |                | •                      | If the CD-ROM drive was Drive 0 on the Primary IDE Controller, the default values of Port Value 1F0 and Interrupt E are correct.                                                                                                    |
|                        |                | •                      | If the CD-ROM drive was Drive 0 on the Secondary IDE Controller,<br>the default values must be changed. Change the Port Value to <b>170</b><br>and the Interrupt to <b>F</b> .                                                             |
|                        | 63.            | Hiç                    | phlight Save Parameters and Continue and press Enter.                                                                                                    |

| Table 5. | Manual Path | Installation | Instructions | (continued) |
|----------|-------------|--------------|--------------|-------------|
|----------|-------------|--------------|--------------|-------------|

| Procedures             | Ste | ps                                  |                                                                                                    |  |  |
|------------------------|-----|-------------------------------------|----------------------------------------------------------------------------------------------------|--|--|
| Installing the Drivers | 64. | 54. Do <b>one</b> of the following: |                                                                                                    |  |  |
| (continued)            |     | •                                   | If you do <b>not</b> have a Compaq Smart Array Controller, <b>proceed to</b> step 70.                                                                                                    |  |  |
|                        |     | •                                   | If you have a Compaq Smart Array Controller installed in your server, you must install the CPQARRAY.HAM driver. <b>Proceed to step 65</b> .                                                                                                    |  |  |
|                        | 65. | Wh<br><i>Do</i><br>higl             | en asked,<br><i>you want to select an additional disk driver?</i><br>hlight <b>Yes</b> and press <b>Enter.</b>                                                                                                    |  |  |
|                        | 66. | Sel                                 | ect CPQARRAY.HAM from the menu and press Enter.                                                                                                    |  |  |
|                        | 67. | Hig                                 | ighlight Select/ Modify Driver Parameters and press Enter.                                                                                                    |  |  |
|                        | 68. | Ent                                 | er the slot number value and press <b>F10</b> key to save the settings.                                                                                                    |  |  |
|                        |     | NO<br>con                           | <b>TE:</b> For the Compaq Prosignia Server 720 or ProLiant 400, the array troller must be in slot 3.                                                                                                    |  |  |
|                        | 69. | Hig                                 | hlight Save Parameters and Continue and press Enter.                                                                                                    |  |  |
|                        | 70. | Wh<br><i>Do</i><br>higl             | en asked,<br><i>you want to select an additional disk driver?</i><br>hlight <b>No</b> and press <b>Enter.</b>                                                                                                    |  |  |
|                        | 71. | Υοι                                 | are then prompted to select a LAN driver.                                                                                                    |  |  |
|                        |     | •                                   | For Compaq Prosignia Server 720 or ProLiant 400:                                                                                                    |  |  |
|                        |     |                                     | Select N100.LAN Compaq 10/100 TX PCI Intel WOL UTP<br>Controller and press Enter.                                                                                                    |  |  |
|                        |     |                                     | Highlight Select/ Modify Driver Parameters and press Enter.                                                                                                    |  |  |
|                        |     |                                     | Enter 102 in the slot number parameter and press F10 to save<br>the settings. (There is no need to change default parameters for<br>Speed, Force Duplex, or IO Map Mode.)                                                                                   |  |  |
|                        |     |                                     | Select Save Parameters and Continue and press Enter.                                                                                                    |  |  |
|                        |     |                                     | The drivers are then loaded for the Prosignia Server 720 or<br>ProLiant 400 built-in LAN card. If you have other Compaq LAN cards<br>installed in your server, refer to the documentation included with the<br>card to load the appropriate NetWare driver. |  |  |
|                        |     | •                                   | For Compaq Prosignia Server 740, ProLiant 800, ProLiant 1600,<br>or ProLiant 1850R, NetWare automatically detects and loads the<br>CPQNF3.LAN driver. No user intervention is required.                                                                     |  |  |
|                        | 72. | Wh<br><i>Do</i><br>higl             | When asked,<br><i>Do you want to select an additional LAN driver?</i><br>highlight <b>No</b> and press <b>Enter.</b>                                                                                                    |  |  |
|                        |     | Net<br>wai                          | NetWare loads the selected drivers. This takes several minutes. Please wait.                                                                                                    |  |  |
|                        |     | Net<br>dire                         | Ware then loads the Preliminary File Copy to the SYS:\System ectory.                                                                                                    |  |  |

Table 5. Manual Path Installation Instructions (continued)

| Procedures                                | Steps      |                                                                                                    |  |  |
|-------------------------------------------|------------|----------------------------------------------------------------------------------------------------|--|--|
| Installing the Drivers<br>(continued)     | 73.        | <ol> <li>When prompted, select the appropriate Time Zone and press Enter.<br/>NetWare creates the NDS Schema and loads the Main File Copy. The<br/>NetWare for Small Business 4.2 installation is finished.</li> </ol>                                             |  |  |
|                                           | 74.        | Power down the server and restart.                                                                                                    |  |  |
|                                           |            | You must now install Compaq Support Software and Insight Manager Agents for NetWare.                                                                                                    |  |  |
| Installing Compaq<br>Support Software for | 75.        | Insert the Compaq SmartStart and Support Software CD into the CD-ROM drive.                                                                                                    |  |  |
| NetWare                                   | 76.        | At the NetWare console prompt, type LOAD CDROM and press Enter.                                                                                                    |  |  |
|                                           | 77.        | After the CDROM.NLM loads, mount the Compaq SmartStart and Support Software CD as a NetWare volume by typing <b>CD MOUNT ALL</b> at the console prompt.                                                                                                    |  |  |
|                                           | 78.        | After the Compaq SmartStart and Support Software CD is mounted as a NetWare volume, enter the NetWare Install Utility by typing <b>LOAD INSTALL</b> at the console prompt.                                                                                         |  |  |
|                                           | 79.        | At the Install Options screen, highlight <b>Product Options</b> and press <b>Enter</b> .                                                                                                    |  |  |
|                                           | 80.        | In the Other Installation Actions box, highlight Install a product not listed and press Enter.                                                                                                    |  |  |
|                                           | 81.        | Press F3 to enter the installation path.                                                                                                    |  |  |
|                                           | 82.        | Enter CPQSMSTxxx:\CPQSUPSW\NSSD for the installation path and press Enter.                                                                                                    |  |  |
|                                           |            | <b>NOTE:</b> Where <b>xxx</b> indicates the version of the Compaq SmartStart and Support Software you are using. For example, CPQSMST423 specifies Compaq SmartStart and Support Software version 4.23. This volume name will depend on the version you are using. |  |  |
|                                           | 83.        | At the Compaq Support Software Utility screen, press <b>Enter</b> to continue.                                                                                                    |  |  |
|                                           | 84.        | Highlight Compaq NWPA Storage Drivers and press F5 to select it.                                                                                                    |  |  |
|                                           | 85.        | Also highlight ODI Network Support and press F5 to select it.                                                                                                    |  |  |
|                                           | 86.        | Press the <b>Tab</b> key to bring up the main menu.                                                                                                    |  |  |
|                                           | 87.        | Highlight Install Selected Files and press Enter.                                                                                                    |  |  |
|                                           | 88.        | If given the option to downgrade existing files, select <b>Never downgrade</b> any files and press <b>Enter</b> .                                                                                                    |  |  |
|                                           | 89.        | When the file copy is complete, select <b>Reboot Server</b> and press <b>Enter</b> .                                                                                                    |  |  |
|                                           | 90.        | Confirm the restart by highlighting <b>Yes</b> and pressing <b>Enter</b> .                                                                                                    |  |  |
|                                           | 91.        | When prompted, remove diskettes and CDs from the server drives and press <b>Enter</b> to restart.                                                                                                    |  |  |
|                                           | The<br>Mai | e server restarts. Now you must install the Compaq Integrated intenance Utility and Insight Manager Agents for NetWare.                                                                                                    |  |  |

|--|

| Procedures                                  | Steps                                                                                                    |
|---------------------------------------------|----------------------------------------------------------------------------------------------------|
| Installing Compaq Insight<br>Manager Agents | 92. Insert the Compaq SmartStart and Support Software CD into the CD-ROM drive.                                                                                                    |
|                                             | 93. At the console prompt, type LOAD CDROM.                                                                                                    |
|                                             | <ol> <li>After the CDROM.NLM loads, mount the Compaq SmartStart and<br/>Support Software CD as a NetWare volume by typing CD MOUNT ALL<br/>at the console prompt.</li> </ol>                                                                                       |
|                                             | <ol> <li>Enter the NetWare Install Utility by typing LOAD INSTALL at the<br/>console prompt.</li> </ol>                                                                                                    |
|                                             | 96. Select Product Options and press Enter.                                                                                                    |
|                                             | 97. Select Install a product not listed and press Enter.                                                                                                    |
|                                             | 98. Press <b>F3</b> to enter the installation path.                                                                                                    |
|                                             | <ol> <li>Enter CPQSMSTxxx:\SSNW\CIMU for the installation path and press<br/>Enter.</li> </ol>                                                                                                    |
|                                             | <b>NOTE:</b> Where <b>xxx</b> indicates the version of the Compaq SmartStart and Support Software you are using. For example, CPQSMST423 specifies Compaq SmartStart and Support Software version 4.23. This volume name will depend on the version you are using. |
|                                             | 100.At the Welcome screen of the Compaq Integrated Maintenance Utility,<br>Press <b>Enter</b> to continue.                                                                                                    |
|                                             | <b>NOTE:</b> To install the Compaq Insight Manager Agents, the Compaq<br>SmartStart and Support Software CD must be removed, and the<br>Compaq Management CD must be loaded and mounted as a NetWare<br>volume.                                                    |
|                                             | 101.Press Alt+Esc to return to the server console prompt.                                                                                                    |
|                                             | 102. Type UNLOAD CDROM at the prompt.                                                                                                    |
|                                             | 103.Remove the Compaq SmartStart and Support Software CD from the<br>CD-ROM drive and insert the Compaq Management CD.                                                                                                    |
|                                             | 104.At the prompt, type LOAD CDROM.                                                                                                    |
|                                             | 105.After the CDROM.NLM has reloaded, mount the Compaq Management<br>CD by typing <b>CD MOUNT ALL</b> at the console prompt.                                                                                                    |
|                                             | 106. After the Compaq Management CD is mounted as a NetWare volume, press <b>Alt+Esc</b> to access the Integrated Maintenance Utility screen.                                                                                                    |

| Table 5. | Manual I | Path | Installation | Instructions | (continued |
|----------|----------|------|--------------|--------------|------------|
|----------|----------|------|--------------|--------------|------------|

| Procedures     | Steps                                                                                                    |  |  |
|----------------|----------------------------------------------------------------------------------------------------|--|--|
| Completing the | 107. From the Main menu, select <b>Product Installation</b> . Then, press Enter.                                                                                                    |  |  |
| Installation   | 108. From the Source menu, select <b>Install Software from CD-ROM only</b> and press <b>Enter</b> .                                                                                                    |  |  |
|                | 109. From the Vendors menu, select <b>Compaq</b> and press <b>Enter</b> .                                                                                                    |  |  |
|                | 110.From the Available Products menu, select <b>Compaq Insight</b><br>Management Agents version xxx Source [MGMTxxx].                                                                                                    |  |  |
|                | <b>NOTE:</b> Where <b>xxx</b> indicates the version of the Compaq Management<br>Software you are using. For example, MGMT423 specifies Compaq<br>Management Software version 4.23. This volume name will depend on<br>the version you are using. |  |  |
|                | 111.At the Dependency List screen, press <b>Esc</b> to continue.                                                                                                    |  |  |
|                | NSSD is now installed.                                                                                                    |  |  |
|                | 112. When prompted to <b>Continue Product Install</b> , select <b>Yes</b> and press <b>Enter</b> .                                                                                                    |  |  |
|                | 113.When the Agents Options box appears, select Copy New Compaq<br>NetWare Agents to SYS:\System.                                                                                                    |  |  |
|                | 114. Accept the default <b>Agents to be Loaded</b> and press <b>Esc</b> to exit and continue.                                                                                                    |  |  |
|                | 115.When asked,<br><i>Do you want to keep these changes?</i><br>highlight <b>Yes</b> and press <b>Enter</b> .                                                                                                    |  |  |
|                | 116.You will later configure the SNMP Community Strings using<br>INETCFG.NLM. Press Enter to continue.                                                                                                    |  |  |
|                | 117.At the Global Agent Configuration screen, press <b>Esc</b> to accept the default configuration.                                                                                                    |  |  |
|                | 118.Select Yes when asked to keep the changes and press Enter.                                                                                                    |  |  |
|                | 119.At the CPQHOST and CPQNCSA screen, press <b>Esc</b> to accept the defaults and continue.                                                                                                    |  |  |
|                | 120. When prompted to save changes, select Yes and press Enter.                                                                                                    |  |  |
|                | 121.At the CPQTHRSA Settings screen, press <b>Esc</b> to accept the defaults and continue.                                                                                                    |  |  |
|                | 122. When prompted to save changes, select Yes and press Enter.                                                                                                    |  |  |
|                | 123. When prompted to write changes to CPQSNMP.NCF, select <b>Yes</b> and press <b>Enter</b> .                                                                                                    |  |  |

| Table 5. | Manual | Path | Installation | Instructions | (continued) |
|----------|--------|------|--------------|--------------|-------------|
|----------|--------|------|--------------|--------------|-------------|

| Procedures                              | Steps                                                                                                    |  |
|-----------------------------------------|----------------------------------------------------------------------------------------------------|--|
| Completing the Installation (continued) | 124. To configure the SNMP Community Strings, type <b>LOAD INETCFG</b> at the console prompt and press <b>Enter</b> . |  |
|                                         | 125.From the INETCFG Menu, select Manage Configuration and press<br>Enter.                                            |  |
|                                         | 126.From the Manage Configuration Menu, select <b>Configure SNMP</b><br><b>Parameters</b> . Then press <b>Enter</b> . |  |
|                                         | 127.Set the Monitor Community, Control Community, and Trap<br>Community fields to public (all lowercase letters).     |  |
|                                         | 128.Press Esc to exit and continue.                                                                                   |  |
|                                         | 129. When prompted to save changes, select Yes and press Enter.                                                       |  |
|                                         | 130. Remove the Compaq Management CD from the CD-ROM drive.                                                           |  |
|                                         | 131. Turn off and restart the server for the changes to take effect.                                                  |  |
|                                         | Installation of NetWare for Small Business 4.2 and Compaq Support Software is now complete.                           |  |

| Table 5. | Manual | Path | Installation | Instructions | (continued) |
|----------|--------|------|--------------|--------------|-------------|
|----------|--------|------|--------------|--------------|-------------|